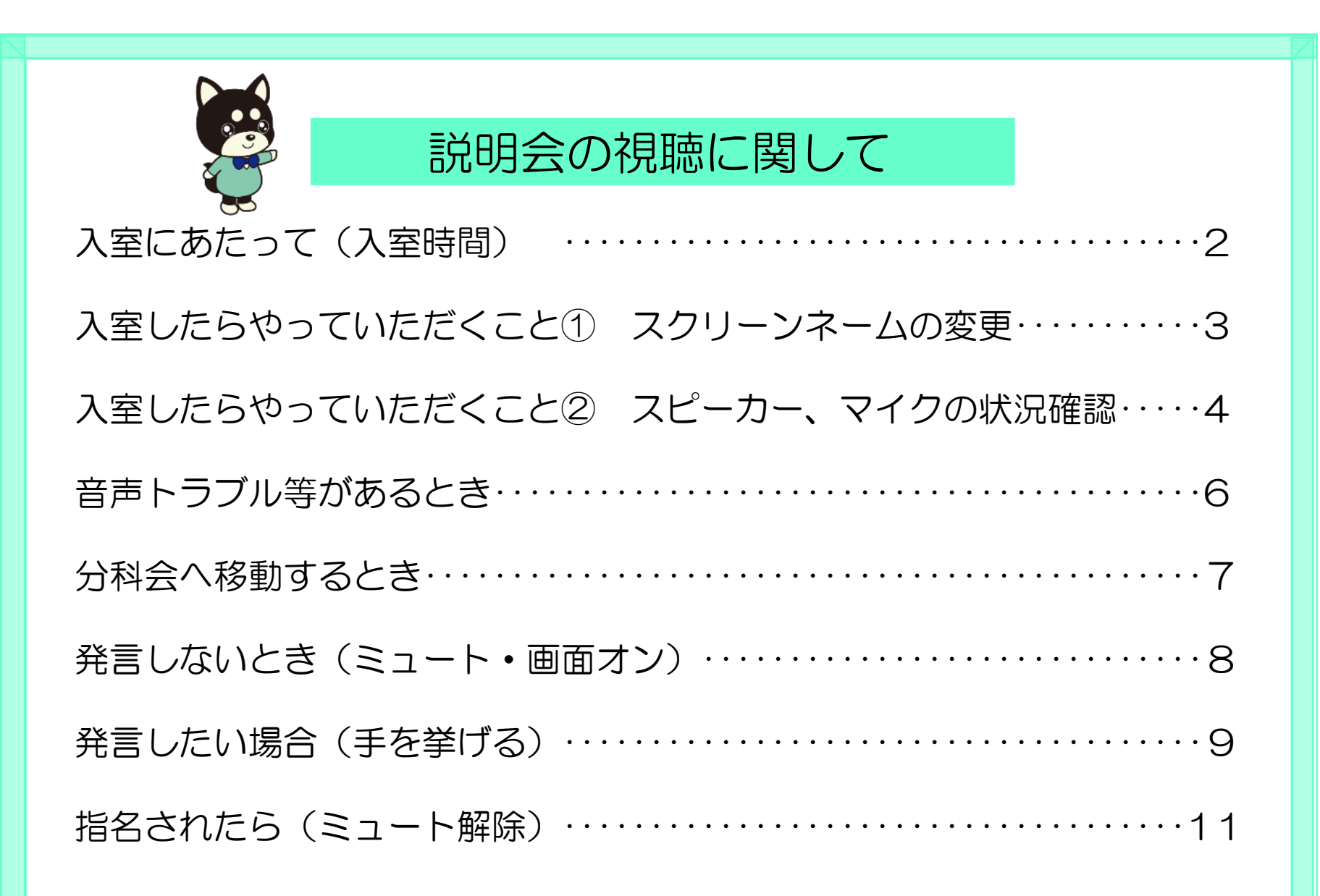

# 入室にあたって

### 〇 入室時間

開始の15分前から入室可能です。 それまでは待機室での待機をお願い致します。

> Zoomアプリの最新版のダウンロード が可能な場合は、ダウンロードをお 願いします。 当日にイヤフォンマイク、ヘッド セット等を使用される場合は、あら かじめ「スピーカー、マイクの接続 状況の確認」を済ませておいていた だけると、大変ありがたいです。

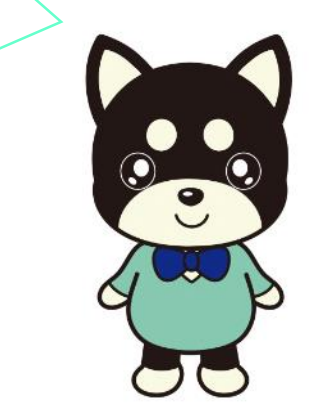

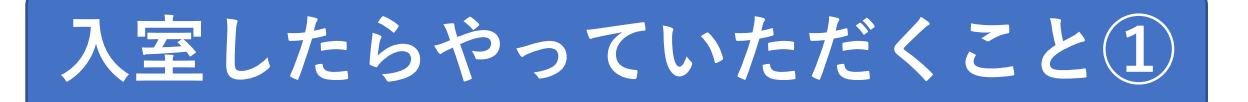

**〇 スクリーンネームの変更** スクリーンネームを、「**自治体名、氏名**」と変更してください。

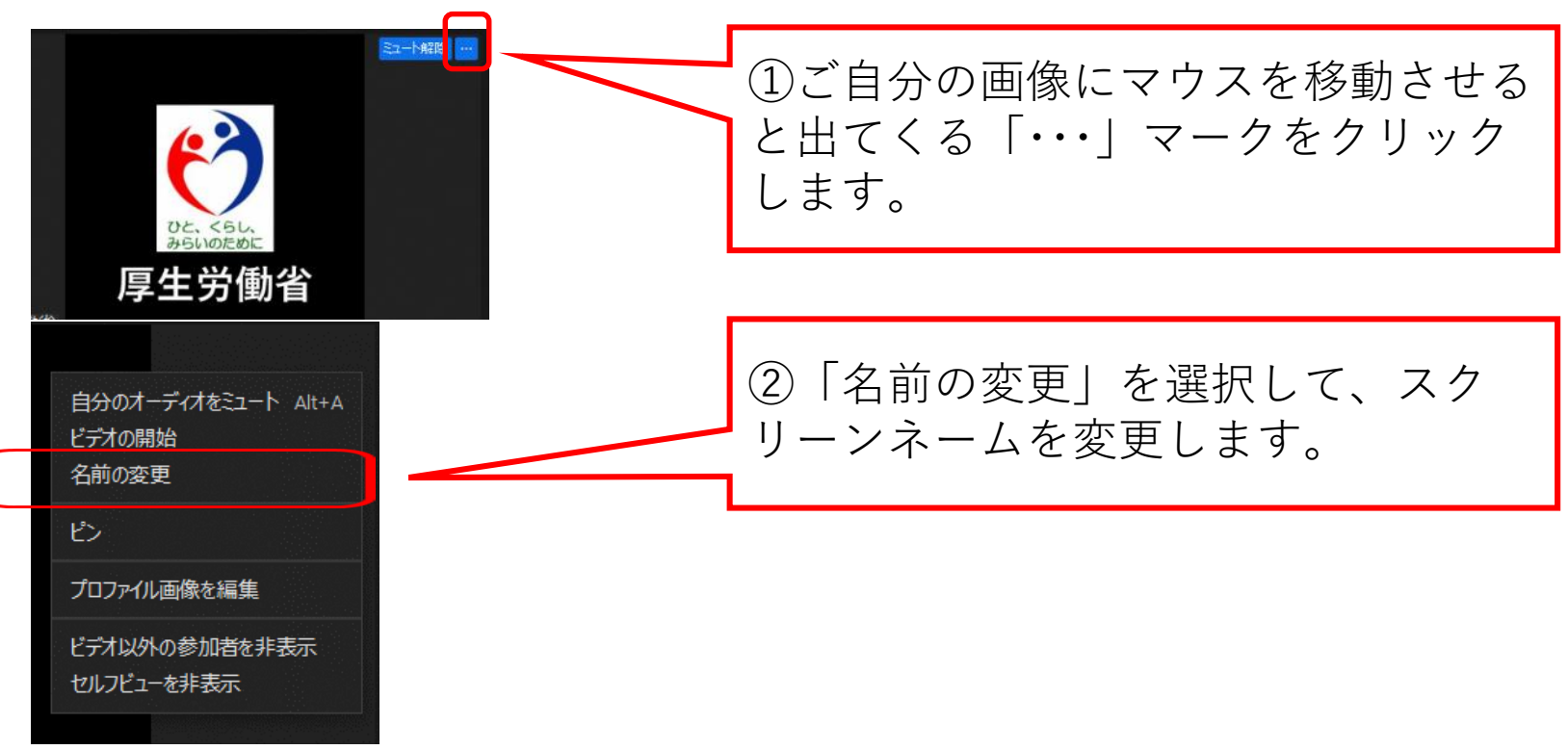

ミーティング | Dとパスワードを入力して入室される場合には、最初にスクリーンネームを入力しますので、その際に「自治体名、氏名」と表記していただくことで、設定が可能です。

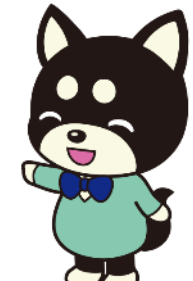

3

# 入室したらやっていただくこと②

# **〇 スピーカー、マイクの状況確認** 入室したら、以下の手順でスピーカーとマイクの状況確認をお願いします。

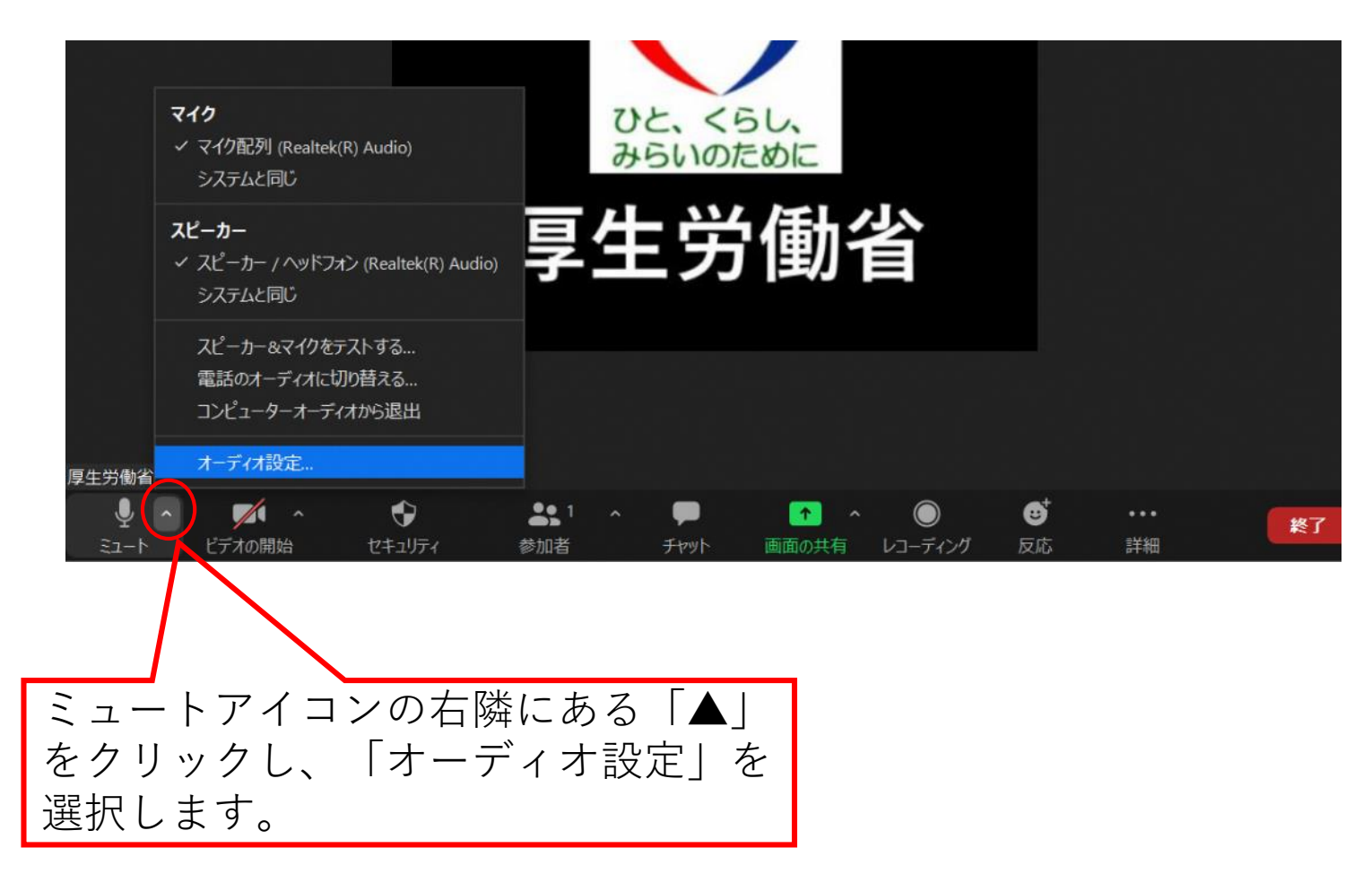

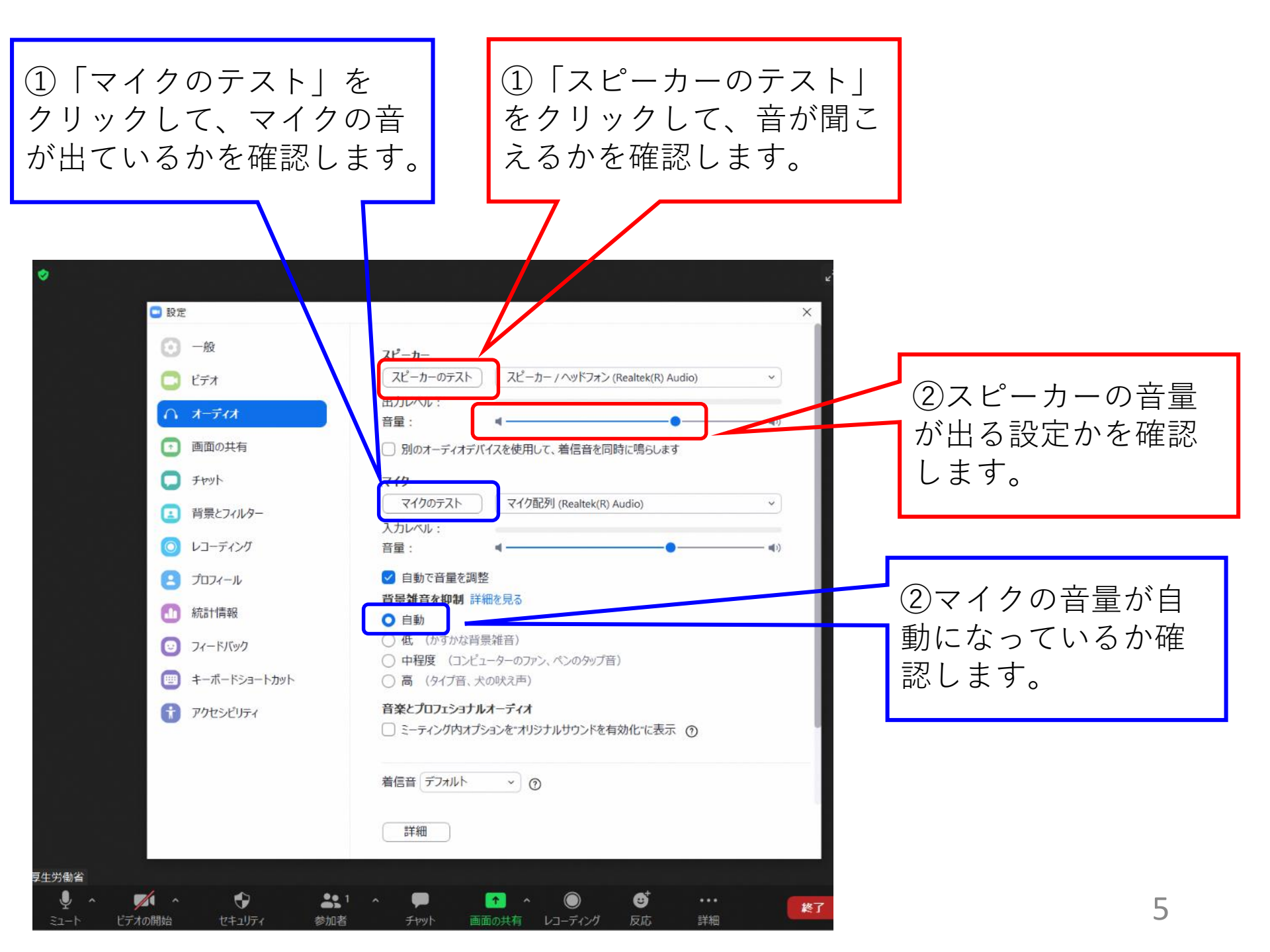

# 音声トラブル等があるとき

## **1. 「スピーカー/ヘッドフォン」「マイク配列」の選択を変える** スピーカー、マイクの選択を変更すると、トラブルが解消できる場合があり ます。

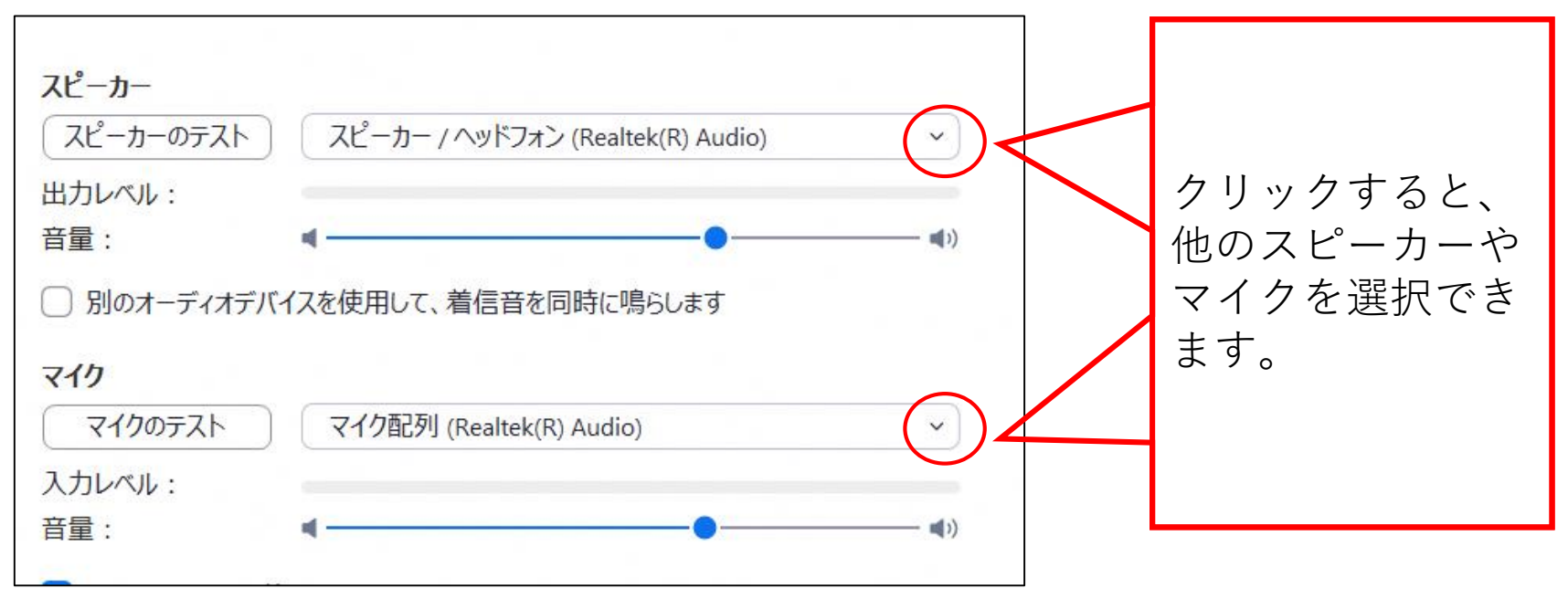

#### 2. パソコンを再起動する

パソコンの再起動をしていただくと、トラブルが解消できる場合があります。

3. それでもダメな時は、事務局にご連絡ください。

## **〇 発言するとき以外は、音声はミュートに。**

雑音を拾ってしまわないよう、発言するとき以外は、音声はミュートにしてくだ さい。

### **〇** 発言しないときも、画面はオンに。

ネット環境が安定している場合は、顔が見える関係でのセミナー運営にご協力く ださい。

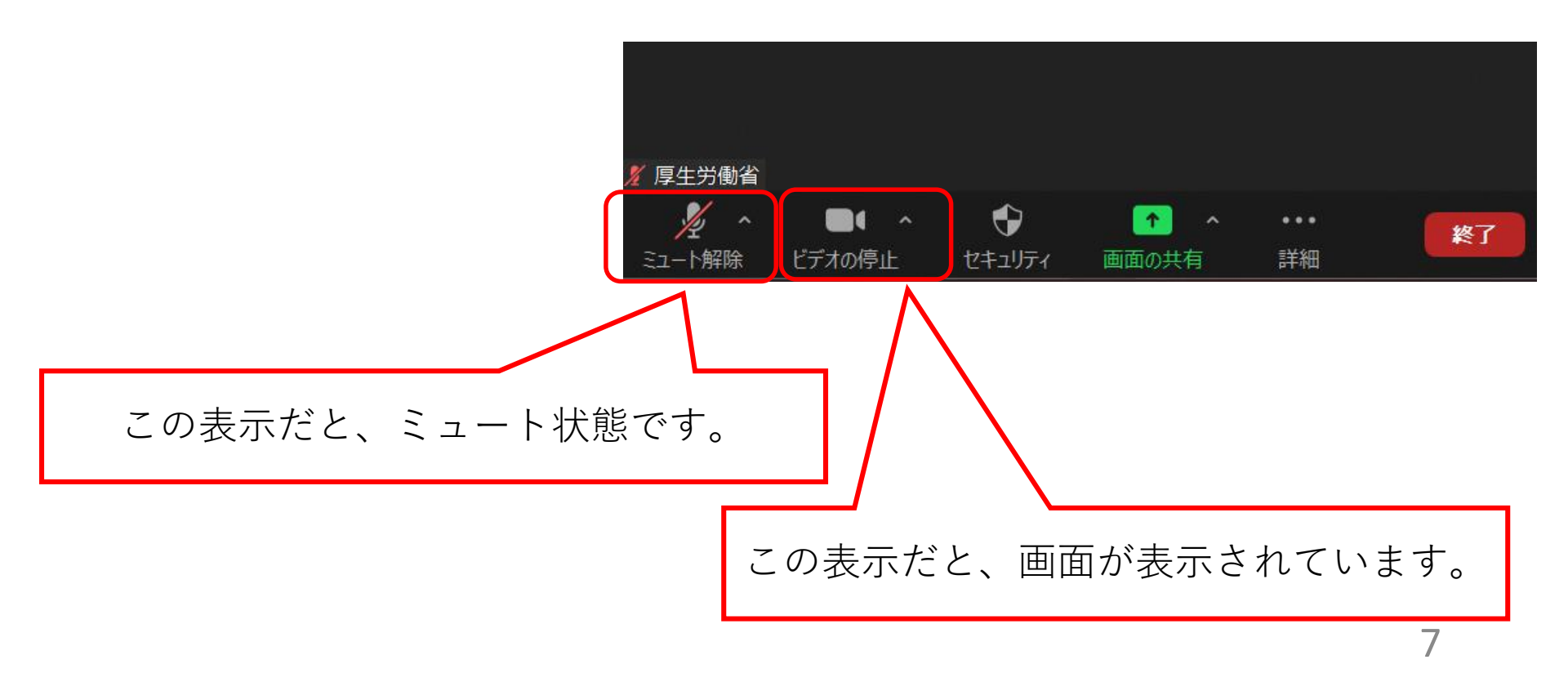

## **〇 発言するときは、「手を挙げる」方法その①**

発言を希望される場合は、「手を挙げる」機能で、発言の意思を事務局にお知ら せください。

ZOOMの最新バージョンがダウンロードされている場合は、下に出てくる「リア クション」アイコンをクリックして出てくる「手を挙げる」を選択します。

![](_page_7_Picture_4.jpeg)

○ 発言するときは、「手を挙げる」方法その② リアクションアイコンをクリックしても、「手を挙げる」が出てこない場合には、 以下の方法で「手を挙げる」ことができます。

![](_page_8_Figure_1.jpeg)

![](_page_9_Picture_0.jpeg)

## O 指名されたら、ミュート解除。

発言の際は、ミュート解除をお願いします(画面はオン)。 発言したい方の人数が多い場合は、全員が指名できない場合もあります、ご了承 ください。

![](_page_9_Picture_3.jpeg)